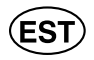

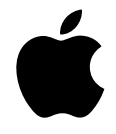

# iPod nano

Kasutusinher d

# Sisukord

#### 1. peatükk 4 Põhiinfo iPod nano kohta

- 5 iPod nano lühiülevaade
- 5 iPod nano nuppude kasutamine
- 7 Pikkade nimistute kiire sirvimine
- 7 Muusikaga seotud menüüosade otsimine
- 8 iPod nano nuppude <sup>h</sup>ikustamine
- 9 iPod nano men "iuc ... sutamir"
- 10 iPod nano ük າາພ mille ja lahti ພູ່ dan

#### 2. peatükk 15 Muusikaf 'n. oonid

31

- 15 Info Tי ראַ ohta
- 16 Muusik a) aportimine / autic
- 19 Muu karailide korras nine
- 20 Mu 'sikafail'de ja odca allalaad'. 'ne iPod nanosse
- 24 Muusika ta sit
- 29 Podcastide ku mile
- 30 Heliraar 'a ku mine
- 30 FM-ra dic .uu'amine
- 3. peatükk

#### fun....oonid

- 31 For importimina
  - otodu vaatami 12

#### 4. peatük⊭

#### safunktsioonid ja -tarvikud

- ?6 iPod nano kasutamine välise kõvakettana
- / Lisaasetuste kasutamine
- 40 Aadresside, kalendrite ja ülesannete alla laadimine
- 43 Märkmete salvestamine ja lugemine
- 43 Häälmärkmete salvestamine
- 44 Info iPod nano lisatarvikute kohta

#### 5. peatükk

#### 45 Nõuanded ja veaotsing

- 45 Üldsoovitused
- 50 iPod nano tarkvara uuendamine ja algasetuste taastamine

#### 6. peatükk

#### Ohutus ja puhastamine Olulised ohutusnõuded 51

- 51
- 53 Oluline info käsitsemise kohta
- 7. peatükk 54 Lisainfo, hooldus ja klienditugi

## Valitsaheli seadmine

Kui liigute läbi menüükäskude, võite iPod nano sisseehitatud kõlarist kuulda klõpsuvat heli, mis annab teada, et valits töötab. Selle asemel saate seada valitsaheli kostuma kuularitest või selle hoopis välja lülitada.

#### Valitsaheli iPod nanost kostumisviisi määramiseks:

Valige iPod nano peamenüüst Settings ning seejärel järgige alltoodud juhiseid:

| Selleks, et                                                              |
|--------------------------------------------------------------------------|
| seada valitsaheli kostuma ku' t                                          |
| valitsaheli välja lülitada                                               |
| seada valitsaheli kostuma iPou nano<br>sisseehitatud kõlariot            |
| seada valitsahe kor inii iPod nano<br>sisseehi ikõia tiki ka kuularitest |
|                                                                          |

## iPod nano nuppude i kustamine

Kui kannate iPod nanot tasku ( ) a soovi se ( ) jui, ikult sisse li in da ega nuppe aktiveerida, võite need luku ( ) ilini abil lukusta

Seadke lukustuslüliti asendis. 'O ' (nii et näete or. ži .ba).

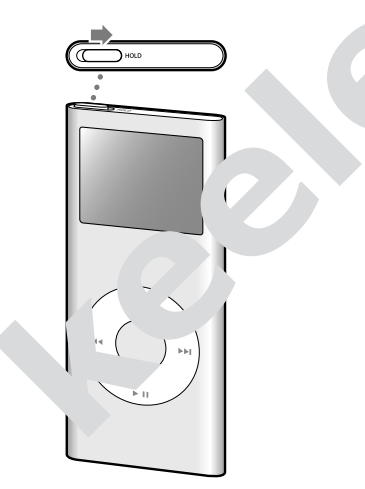

## iPod nano menüüde kasutamine

iPod nano sisselülitamisel näete peamenüüd. Funktsioonide aktiveerimiseks ning teistesse menüüdesse siirdumiseks valige sobivad menüükäsud. Olekusümbolid näidiku ülaservas näitavad iPod nano asetusi.

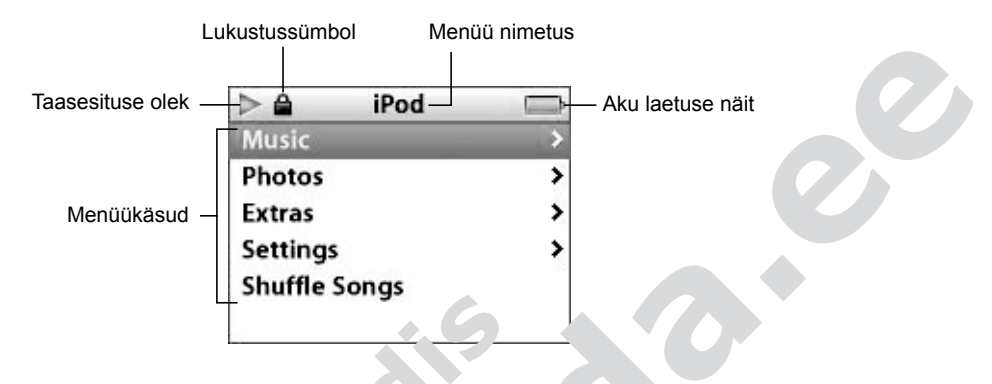

Järgmine tabel kirjeldab iPod rand her menüü osi.

| Kuvatud osa      | Funktsir o                                                                                                    |
|------------------|----------------------------------------------------------------------------------------------------|
| Taasesituse olek | M: ˈsɪk pala taasefitar. ٵ ki atakse tac resilussümbol (►).<br>Kui i. Jusika la ci pausica, kuvatalise rausisümbol (II).                                       |
| Lukustussümbol   | Lukustussüme i                                                                                                    |
| Menüü nimetus    | rata, he*', avatud ir er uü nimetus.                                                                                                    |
| Aku laetuse näit | Aku mboi näitab aku , audset laetust. Aku laadimisel sümbol ime. akse.                                                                                         |
| Menüükäsud       | Sin ,e valitsa abir menüükäske. Menüükäsu valimiseks vajutage<br>knupule. Nool menüükäsu kõrval näitab, et käsu valimisel siir-<br>dutakse järgmisse menüüsse. |

### Kä ude eamenüüsse lisamine või sealt eemaldamine

kida soov lisada sagedamini kasutatavad käsud iPod nano peamenüüsse.
vs võite lisada peamenüüsse käsu Songs, sel juhul ei pea Te enne käsu Songs valin st valima käsku Music.

#### Käskude peamenüüsse lisamine või sealt eemaldamine:

- 1 Valige Settings > Main Menu.
- 2 Iga käsu jaoks, mida soovite peamenüüs näha, valige asetuse Off asemel asetus On.

## Muusika taasesitus

Pärast muusika- ja muude helifailide allalaadimist iPod nanosse saate neid kuulata. Kasutage valitsat ja kesknuppu muusikapalade, heliraamatute ja podcastide sirvimiseks.

*Märkus:* podcastide ja heliraamatute menüüvalikuid näete vaid siis, kui olete need iPod nanosse alla laadinud.

#### Muusikapala otsimiseks ja taasesitamiseks:

 Valige Music, otsige muusikapala, vajutage taasesitus- ja pausinupule (>II). Muusikapala taasesituse ajal kuvatakse näidikule menüü Now Playin/

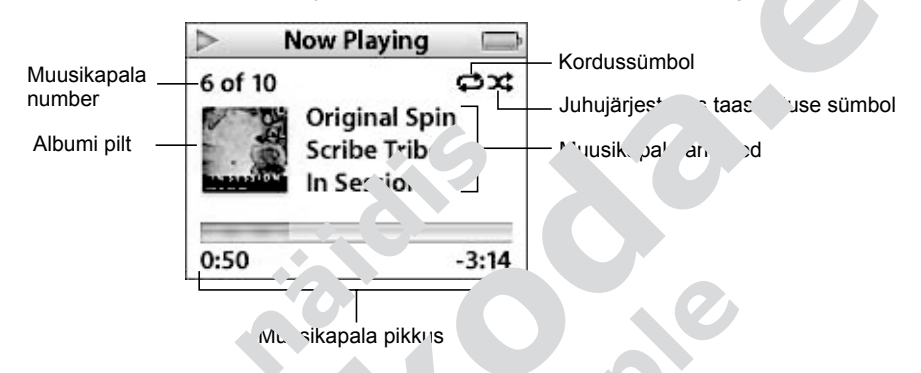

Järgmine tabel kirjeldab iPod nan er Now Playing o

| Menüü Now Playing osa              | Funttion                                                                                                    |
|------------------------------------|----------------------------------------------------------------------------------------------------|
| Muusikapala number                 | N' tah .etk 1 taasesitat 1a.n. :usikapala järjekorranumbrit hetkel<br>snesr .aaditud mt' is .apalade seas.                                                                                                    |
| Albumi pilt                        | Näitau albumi pi <sup>nt</sup> ee on muusikapala helifailile lisatud.                                                                                                    |
| Kordussümbol (C                    | r atakse, Fui Poc nano on seatud kõiki muusikapalu kordama.<br>Ühe muusika, ∵ korduse sümbol (❶) kuvatakse, kui iPod nano<br>on seatud ühte muusikapala kordama.                                                                                          |
| Juhujärje use aasesituse<br>sümbol | Kuvatakse, kui iPod nano on seatud muusikapalu või albumeid juhujärjestuses taasesitama.                                                                                                    |
| Mu ikapa aned                      | Näitab muusikapala pealkirja, esitajat ja albumi pealkirja.                                                                                                    |
| 'u 'ລ pikkus<br>( emisriba)        | Näitab muusikapala taasesituseks kulunud aega ja järelejäänud<br>aega. Liikumisriba kuvamiseks vajutage kesknupule, osuti näitab<br>muusikapala taasesituse kulgu. Muusikapalas, heliraamatus või<br>podcastis teise kohta liikumiseks kasutage valitsat. |

Kui kuvatakse menüü **Now Playing**, saate valitsa abil helitugevust muuta. Võite menüüs **Now Playing** vajutada korduvalt kesknupule, et näha muud infot ja võimalusi, nagu muusikapalade ja heliraamatute hindamismenüü, albumi pilt, podcasti info, lugemiskiirus jms. Eelmisesse menüüsse naasmiseks vajutage menüünupule MENU.

## iPod nano seadmine muusikapalu juhujärjestuses taasesitama

Te saate seada iPod nano juhujärjestuses taasesitama muusikapalu, albumeid või tervet muusikakogu.

#### iPod nano seadmiseks juhujärjestuses taasesitusrežiimi ning kõigi muusikapalade taasesituseks:

■ Valige iPod nano peamenüüs käsk Shuffle Songs.

iPod nano alustab kõigi kogus olevate muusikapalade juhujärjestuses taasesitus' jättes vahele heliraamatud ja podcastid.

#### iPod nano juhujärjestuses muusikapalu või albumeid taasesitama s adr .se's:

- 1 Valige iPod nano peamenüüs käsk Settings.
- 2 Valige menüüs kas Shuffle Songs või Albums.

Kui seate iPod nano juhujärjestuses taasesitama muusikapolio siis to sesitab iPod nano juhujärjestuses taasesituseko valitud nimistus ukeomis või taasesitusnimistus) olevaid muusikapalu.

Kui seate iPod nano juhujärjestu s s asesitama ع eid, sesitab see ühe albumi piires muusikapalad õig s ja jestuses, se arei الم juhuslikult nimistust teise albumi ja taasesitah sec موره و موره järjestuses

### iPod nano seadming musikapalu l rda

#### iPod nano muusikapalu kordama 💦 📖 🖉 κs:

- Valige iPod nano peameni<sup>27</sup> 'ask **'tings**.
  - Kõigi nimistus olevati nu sikapaiade korrai, seks valige Repeat to All.
  - Ühe muusika, 'a kol lise' valige Ke it to One.

### On-The-Go taachitus mistute hor line iPod nanos

Te saate iPod na os uur taasesitusni. said (nn On-The-Go taasesitusnimistud), kui iPod nano ei ole utic ühendatud.

#### On-The o .as situsnimistu loomiseks:

1 Valig uur .apala ning vajutage kesknupule ja hoidke seda all, kuni muusikapala alkin yugub.

isised muusikapalad, mida soovite lisada.

3 lige Music > Playlists > On-The-Go ja taasesitage oma muusikapalade nimistut.

Te saate lisada ka terve muusikapalade nimistu. Näiteks albumi lisamiseks aktiveerige albumi pealkiri ning vajutage kesknupule ja hoidke seda all, kuni albumi pealkiri vilgub.

#### On-The-Go taasesitusnimistu muusikapalade taasesitamiseks:

■ Valige Music > Playlists > On-The-Go ja valige muusikapala.

# Fotofunktsioonid

Te saate importida digifotod arvutisse ning see'...' need iPod nanosse alla laadida. Te saate iPod n roo pilte ükshaaval või slaidiprogrammina vaadata. roode importimise ja vaatamise õppimiseks lur ne soda peatükki.

## Fotode importimine

Te saate importida digifotod digin. Saparaadist otse entise ining seejärel need säilitamiseks ja vaatamiseks il-runnosse alla la

## Fotode importimin fotoaparaa ist .......sse

Te saate importida fotosid digifot are vis

are list või mälukaa, "It.

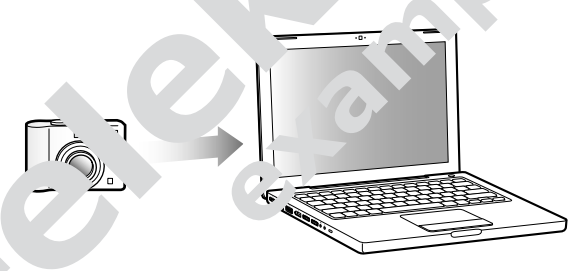

#### Fotode Jrti Ine Maci iPhotot kasutades.

toaparaat või mälukaardilugeja arvutiga. Avage iPhoto (kaustas **"lications**), kui see automaatselt ei avane.

IUpuake Import.

1

svõtted imporditakse fotoaparaadist iPhotosse.

iPhotosse saate importida ka muid digipilte, näiteks veebist allalaaditavaid pilte. Lisainfo leidmiseks fotode ja teiste piltide importimise ning kasutamise kohta avage iPhoto ning valige **Help > iPhoto Help**. iPhoto on ostmiseks saadaval osana iLife'i rakendustekomplektist veebileheküljel www.apple.com/ilife. iPhoto võib juba olla installitud Maci kausta **Applications**.

Kui Teil ei ole iPhotot, saate fotosid importida programmi Image Capture abil.

#### Fotode importimine Maci, kasutades programmi Image Capture.

- 1 Ühendage fotoaparaat või mälukaardilugeja arvutiga.
- 2 Avage Image Capture (kaustas Applications), kui see automaatselt ei avanf
- 3 Imporditavate failide valimiseks klõpsake Download Some. Või klõpsake kõi failide importimiseks Download AII.

#### Fotode importimiseks Windowsiga arvutisse:

Järgige digifotoaparaadi või fotorakendusega kaasas olevaid juhiseid.

### Fotode allalaadimine arvutist iPod nanosse

Fotosid saate iPod nanosse laadida kõva. Ju Lasuvu kausta Kullei on Macija iPhoto 4.0.3 või hilisem versioon, suite Photo albumio Omaliit alla laadida. Kui Teil on Windowsiga arvuti ja Acibe Photoshop Allum Või hilisem versioon või Adobe Photoshop Elements 3.0 õi Luusem versioon onate cokogud automaatselt alla laadida.

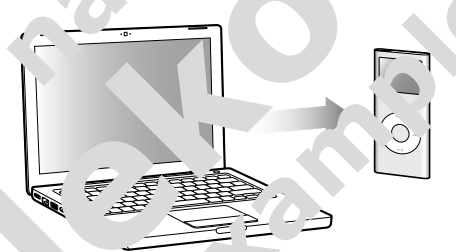

Fotode esmakor ne ial adimine iPo or iosse võib pisut aega võtta olenevalt sellest, kui palju isid iokogus on.

## Fotode ar in fotorakenduse abil Macist või Windowsiga arvutist iPod nanciss

1 vage ......es, valige allikaloendis iPod nano ja seejärel klõpsake sakil Photos.

#### Jync photos from:.

Maci arvutis valige hüpikmenüüst iPhoto.

• Windowsiga arvutis valige hüpikmenüüst Photoshop Album või Photoshop Elements.

3 Kui soovite importida kõiki fotosid, valige All photos and albums. Kui soovite alla laadida fotosid ainult teatud albumitest või kogudest, valige Selected albums ja valige soovitud albumid või kogud.

*Märkus:* mõned Photoshop Albumi ja Photoshop Elementsi versioonid ei toeta kogusid. Te saate neid ikkagi kasutada kõigi fotode allalaadimiseks.

4 Klõpsake Apply.

Iga kord, kui ühendate iPod nano arvutiga, laaditakse fotod automaatselt alla.

#### Fotode laadimine kõvakettal olevast kaustast iPod nanosse.

- 1 Lohistage soovitud fotod arvuti kausta. Kui soovite, et pildid ilmuksid iP noc. fotoalbumites, looge piltide peakausta lisakaustu ja lohistage pildid ur esr karstadesse.
- 2 Avage iTunes, valige iTunesi allikaloendis iPod nano ja seejärel klõpsake sakil Photos.
- 3 Valige Sync photos from:.
- 4 Valige hüpikmenüüst Choose fold ia valige pila. st.
- 5 Klõpsake Apply.

Fotode iPod nanosse allelaa im.ed optimeerib i es field vaatamiseks sobivaks. Vaikimisi ei edastata pine vieresolutsioonici isi utsioonica pildifailide allalaadimine on kasulik, kui erresolutsioonici isi utsioonica pildifailide allaneid ühest ervui ist teise viia, kuid seda ei ole vaja iPolina oga kvaliteetse isiltidi vaatamis. Irs.

#### Täisresolutsiooniga pildifailide 🚬 'a 👘 'ne iPod nan. 📜e.

- 1 Avage iTunes, valige iTunesi allik. Indis iPod rinoji suejärel klõpsake sakil Photos.
- 2 Valige Sync phot s fro
  - Maci arvutis vai, hüp. nüüst iPI oto.
  - Windowsige vutie lige hüpikment ist Photoshop Album või Photoshop Elementr
- 3 Valige Selec all ns ning võtke märgistus maha albumitelt ja kogudelt, mida Te enam ancese ei taha.
- 4 Klõp <sup>↓</sup>k Ap y.